# 广西壮族自治区教育厅

桂教科学〔2022〕10号

## 广西教育科学规划领导小组关于做好 2022 年上半年广西教育科学 规划课题结题工作的通知

各市教育局,各高等学校,区直各中等职业学校:

为进一步加强和规范广西教育科学规划课题管理,按照《广 西教育科学规划课题管理办法》(桂教科学〔2018〕15号)有 关规定,经研究,决定启动2022年上半年广西教育科学规划课 题结题工作。现将有关事项通知如下:

#### 一、受理范围

受理课题的年份为2017年度及以后立项未结的广西教育科 学规划课题(以下简称课题)。受理课题的类别有:资助经费重 点课题(A类);自筹经费重点课题(B类);自筹经费一般课 题(C类);委托重点课题;部分专项课题(广西民族教育研究 专项、广西考试招生研究专项、广西考试招生和教学研究专项、 广西学生资助研究专项、语言文字研究专项、壮汉双语教学研究、 广西民办教育研究专项、党建研究专项、崇左市基础教育研究专 项、广西教育发展研究专项、教学研究专项)。已申请延期并承 诺在本年度完成的课题,研究期限内按照研究计划已完成的课 题,亦属受理范围。广西教育科学重点研究基地重大课题另文通 知,不在此次受理范围。

#### 二、成果要求

资助经费重点课题(A类)、自筹经费重点课题(B类)、 自筹经费一般课题(C类),可提交研究总报告、书稿、著作、 已发表的研究论文等,课题按照立项通知的成果要求进行验收。 委托重点课题以委托时对研究成果的要求为准。专项课题按立项 时的公布文件、立项通知和课题申报书所预设的成果进行验收。

#### 三、报送要求

本次课题结题申请,各课题组需提交1套结题鉴定材料(具体要求详见附件1)。材料要求统一用计算机填写、A4纸双面印制。广西教育科学规划领导小组办公室不返还结题材料。

本次课题结题申请采取网上申请与线下报送两种形式。未参加网上申请的单位和个人不得进行线下报送。广西教育科学规划领导小组办公室不直接受理个人报送。

#### (一) 网上申请

1. 网上申请网址。广西教育科学规划领导小组办公室官方网站(http://ghkt.jyt.gxzf.gov.cn)首页下方的"课题申报与管理系统"(以下简称课题管理系统)为本次结题申请的唯一网络平台。网上申请操作流程参见本通知的附件3,也可在课题管理系统登录界面"登录"按钮下方的"首次登录操作"中获取一般用户操作手册。

2. 网上申请时间与程序。课题管理系统开放时间为 2022 年
5月9日上午10:00起至6月17日下午23:59止,逾期不再受

理。网上申请具体程序如下:

5月9日—5月13日由各高等学校、各设区市教育科学规划 办或教育科学研究所及其他单位科研管理部门进行单位账号注 册。其他中小学校无需进行单位账号注册。前期已经完成单位注 册并使用过系统进行线上课题管理的单位,无需重复注册。

5月9日—6月2日各课题负责人注册并登录课题管理系统 进行网上申请。各课题负责人在注册时需正确选择本人所在单 位,登录课题管理系统选择"直接申请结题",在填写课题信息 并上传课题立项时的《课题申请•评审书》和《课题论证活页》 的PDF版后,选择课题批次(名称为:2022年上半年集中受理 结题)提交,再点击"结题申请"选择相应课题,结题方式选择 "集中受理结题",结题时间选择2022年6月30日,按系统提 示上传结题材料,确认无误后点击提交。

6月3日—6月10日各设区市教育科学研究所或教育科学规 划办、各高等学校及其他单位科研管理部门开展本区域自筹经费 一般课题(C类)结题材料评审。课题管理系统内提交到广西教 育科学规划领导小组办公室的所有材料,均视为经过各级单位审 核同意的材料。

6月11日—6月17日各设区市教育科学研究所或教育科学 规划办、各高等学校、区直各中小学校、教育厅各有关直属事业 单位及其他单位科研管理部门完成线下报送,线下报送提交的课 题材料与线上申请的课题材料一致。

— 3 —

(二)线下报送

1. 报送程序。各高等学校、区直各中等职业学校的课题先报 学校(单位)科研管理部门审核确认,再由各学校(单位)科研 管理部门统一提交广西教育科学规划领导小组办公室。各市教育 局、市县所属单位和学校的课题申请结题采用三级审核报送制 度。第一级为"申报者所在单位"(如学校),第二级为"市级 科研管理部门"(如各市教科所或市教育科学规划办),第三级 为"广西教育科学规划领导小组办公室"。各级科研管理机构要 严格审核材料内容,签署明确意见,并将统一收集的材料和《课 题结题汇总表》(附件2)纸质版一并提交至广西教育科学规划 领导小组办公室,将《课题结题汇总表》电子版发送到指定邮箱。

2. 报送时间及地址。报送时间: 2022 年 6 月 11 日—6 月 17 日(以材料报出时间为准),逾期不予受理。报送地址:南宁市 青秀区竹溪大道 69 号广西教育厅办公楼 1709 室广西教育科学规 划办,邮编: 530021;收件人:岑俐,电话: 0771—5815396; 电子信箱: gxjykxghb@163.com。

四、结题鉴定

采取会议集中鉴定方式,由广西教育科学规划领导小组办公 室组织专家鉴定,对研究成果从科学性、创新性、规范性、难易 程度、应用价值等五个方面进行等级分类评价。根据专家的鉴定 意见和鉴定结果,综合确定成果的鉴定等级。鉴定等级分为优秀、 良好、合格和不合格。

— 4 —

第一次鉴定未通过者,可在下半年集中受理结题时重新申请 鉴定。第二次鉴定或审核仍未通过者,终止结题。逾期不申请二 次鉴定又未说明理由者,视为放弃二次鉴定权利,终止结题。

#### 五、其他

(一) 凡被撤项或者中止的课题, 原则上不再受理结题。

(二)课题完成评审后,发文公布评审结果,并将结果公布 在广西教育科学规划领导小组办公室网页上,网址: http://ghkt.jyt.gxzf.gov.cn。

(三)各级管理机构要严格把关,不接受在受理范围之外、 被撤项或者中止的课题。

附件:1. 结题鉴定材料要求

2. 课题结题汇总表

3. 广西教育科学规划课题线上结题申请流程

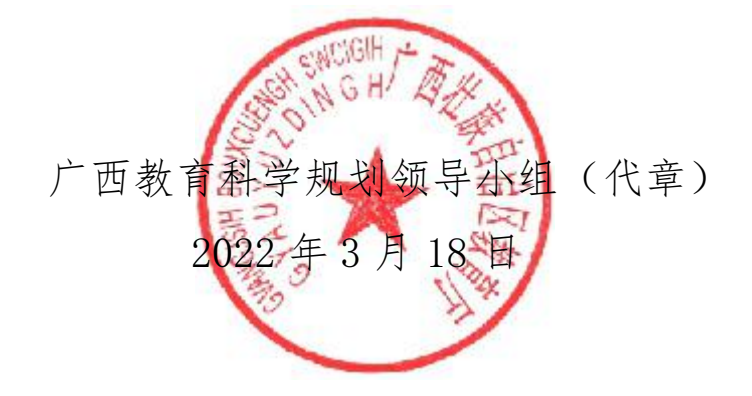

(此件主动公开)

附件 1

### 结题鉴定材料要求

课题研究完成后,课题负责人按照要求填写及报送1套结题 鉴定材料,每套材料包含纸质版和电子版。材料要求统一用计算 机填写,纸质版材料要求A4纸双面印制,除成果附件需装订成 册外,其他无需装订;电子版材料刻录成光盘;在课题管理系统 中上传结题材料时的压缩包,即为光盘中的全部内容。线下报送 时,所有材料按下述顺序叠放,装入硬纸皮档案袋中,并用结题 申请书的封面作为档案袋的封面。具体要求如下:

一、《广西教育科学规划课题结题申请书》。要求正确填写 申请书内容,注意签字盖章。《结题申请书》中的研究总报告系 本课题成果的主件,要求格式规范、论证科学、逻辑严谨,字数 不少于1万字,重复率低于20%。

二、《广西教育科学规划课题申请•评审书》。要求提供申报时填写的申请书复印件,注意签字盖章。

三、课题立项通知书。要求提供立项时广西教育科学规划办 批复给课题组的立项通知书复印件,如无立项通知书批复则提供 课题立项的通知文件的复印件。

四、课题变更申请表。包括课题负责人、课题组成员、课题 名称等事项的变更,注意签字盖章。如已获准批复,请提供变更 批复的复印件。如无变更则不提供。

五、成果附件。包括研究总报告的查重报告,研究期间发表 或出版的研究论文、专著、教材等与本课题研究高度相关的成果, 以及课题开题、中期检查等过程管理材料。

六、光盘。要求将上述材料形成 word 文档,全部刻录成光盘,并在光盘封面上标注课题编号、课题名称及课题负责人姓名。

《结题申请书》《申请·评审书》《课题变更申请表》等表 格可登录广西教育科学规划领导小组办公室官方网站下载,网 址: http://ghkt.jyt.gxzf.gov.cn。 附件 2

## 广西教育科学规划课题结题汇总表

单位(盖章): 联系电话: 填报人: 日期:

| 课题编号 | 课题名称 | 负责人 | 所在单位 | 联系地址及电话 | 课题组成员 |
|------|------|-----|------|---------|-------|
|      |      |     |      |         |       |
|      |      |     |      |         |       |
|      |      |     |      |         |       |
|      |      |     |      |         |       |
|      |      |     |      |         |       |
|      |      |     |      |         |       |
|      |      |     |      |         |       |
|      |      |     |      |         |       |
|      |      |     |      |         |       |
|      |      |     |      |         |       |
|      |      |     |      |         |       |
|      |      |     |      |         |       |
|      |      |     |      |         |       |
|      |      |     |      |         |       |
|      |      |     |      |         |       |
|      |      |     |      |         |       |
|      |      |     |      |         |       |
|      |      |     |      |         |       |
|      |      |     |      |         |       |
|      |      |     |      |         |       |

本表格可根据需要自行加行。请各有关单位统一收集整理后于 2022 年 6 月 17 日前报送广西教育科学规划领导小组办公室,电子信箱:gxjykxghb@163.com。

— 8 —

#### 附件 3

## 广西教育科学规划课题 线上结题申请流程

### 一、单位用户注册

单位用户包括各高等学校、教育厅各有关直属事业单位、各 设区市教育科学规划办或教育科学研究所。其他单位无需进行单 位用户注册。前期已经完成单位注册并使用过系统进行线上课题 管理的单位,无需重复注册。

1. 进入系统

请登录广西教育科学规划领导小组办公室官方网站 http://ghkt.jyt.gxzf.gov.cn,点击首页下方左侧"课题申报 与管理系统"模块进入广西教育科学规划课题管理信息系统,或 直接输入网址 https://ghkt.gxeduyun.edu.cn 进入。

2. 注册单位用户

点击"注册用户"按钮,进入到用户注册协议界面,点击"同 意用户协议"后,于页面左上方选择"单位用户",填写带"\*" 的必填项:填写所在单位、统一社会信用代码、单位类型、所属 地市、邮政编码、单位地址;科研管理负责人姓名、手机号、 E-mail、固定电话、通讯地址;科研管理工作人员姓名、手机号、 E-mail、固定电话、通讯地址等,填完相关信息完成后点击"提 交"即可。

#### 注意事项:

(1)单位用户仅限各高等学校、教育厅各有关直属事业单位、各设区市教育科学规划办或教育科学研究所进行注册,如有疑问请直接咨询广西教育科学规划办。

(2) 注册成功后由广西教育科学规划办审核通过,登录账号和初始密码将通过电子邮件通知部门负责人,如需要修改密码,需要登录后点击页面右上方的"修改密码"按钮修改密码。

(3) 注册时填写的信息, 可在登录后点击页面右上方的"单位信息"按钮进行修改, 但单位统一社会信用代码不可修改。

#### 二、课题负责人结题申请流程

1. 进入系统

请登录广西教育科学规划领导小组办公室官方网站 http://ghkt.jyt.gxzf.gov.cn,点击首页下方左侧"课题申报 与管理系统"模块进入广西教育科学规划课题管理信息系统,或 直接输入网址 https://ghkt.gxeduyun.edu.cn 进入。

2. 注册用户

点击"注册用户"按钮,进入到用户注册协议界面,点击"同 意用户协议"后,于页面左上方选择"个人用户",填写带"\*" 的必填项:真实姓名、性别、身份证号码、电子邮箱、所在单位、 密码、手机号码、确认密码、短信验证码等,完成后点击"提交" 生成账号密码,然后在首页登录界面输入身份证、密码及验证码 即可登录成功。

#### 注意事项:

(1)本系统为实名制系统,不支持个人有多个账户,已经 注册过的用户请使用原账户,登录账号为身份号码。如需要找回 密码,需要点击首页登录界面的"忘记密码"修改密码。

(2) 注册时填写的信息, 可在登录后点击页面右上方的"用 户信息"按钮进行修改, 但身份证号信息和所在单位信息不可修 改。请正确填写身份证号, 并正确选择课题负责人所在单位。

(3)如课题负责人在注册时未能找到当前所在单位,请联系广西教育科学规划办咨询。

3. 课题结题申请

3.1 进入课题结题申请

未通过系统申报获得立项的课题申请结题,需点击左侧菜单栏"课题管理"→"直接申请结题"进入。通过系统申报获得立项的课题申请结题,请直接点击"结题申请"进入。

3.2 基本信息填报

点击课题申报界面的"基本信息填报"按钮,弹出课题基本 信息的填写,带"\*"为必填项:课题名称、关键词、课题类别、 学科分类、研究类型、预期成果、所属系统、所在地市、摘要等, 填写完后点击右下角"保存"按钮。

#### 注意事项:

请对照课题立项通知书,正确选择申请结题的课题类别。

3.3 课题参与人员信息填写

(1)新增

课题基本信息填写保存后,再继续填写课题参与人员信息。 点击"新增"按钮,会出现当前登录人的信息即课题负责人信息, 补齐相关信息后点击"保存",再次点击"新增"按钮添加参与 人员,填写相关信息后点击"保存"参与人员添加完成。

(2) 编辑

勾选需要编辑的信息后点击"编辑"按钮,弹框后修改信息 再点击"修改"即可。

(3) 删除

勾选需要删除的人员信息后再点击"删除"按钮即可。

(4) 成员排序

点击需要改变顺序的成员,按住鼠标进行拖动更改成员排 序。

#### 注意事项:

(1) 请先保存课题基本信息, 再填写课题参与人员信息。

(2)当前用户填报的课题,默认为该课题负责人,可对课题进行修改和管理。请该课题当前课题负责人注册账号进行课题信息填报。直接结题申请时填写的课题组成员为当前最终确定的课题组成员。

3.4 上传材料

在列表中勾选要上传结题申请材料的课题,点击"上传材料" 按钮,上传 PDF 格式的《课题申请•评审书》(需为含签章的原

-12 -

件扫描件)和《课题论证活页》文件,文件大小不能超过10M。 上传完材料后点击"保存"。

3.5 提交申请

在表中勾选要提交结题申请的课题,点击"提交申请"后, 在弹出对话框中,选择该课题批次名称(本次课题批次名称为: 2022年上半年集中受理结题)点击"确定"即可提交。

注意事项:

请确认课题基本信息、课题负责人及参与人员信息完整。课题材料一经"提交",不可返回修改。

3.6选择结题方式

点击"结题申请"选择相应课题,点击"填写结题申请"。 本次结题方式选择"集中受理结题",结题时间选择 2022 年 6 月 30 日,并保存完成。

3.7 上传结题材料

选择状态为"待结题"字样的课题编号,点"上传材料"。 上传的材料分为 PDF 格式(大小超过 10M)及压缩包格式(大小 不超过 100M)。《结题申请书》需上传含签章的原件扫描件。 上传材料完成后勾选状态为"待结题"的课题,点击"提交"按 钮,并确认信息无误后确定,结题申请操作完成。

三、高校科研管理部门、设区市教育科学研究所或教育科学 规划办对 C 类课题进行评审

1. 进入系统

请登录广西教育科学规划领导小组办公室官方网站

-13 -

http://ghkt.jyt.gxzf.gov.cn,点击首页下方左侧"课题申报 与管理系统"模块进入广西教育科学规划课题管理信息系统,或 直接输入网址 https://ghkt.gxeduyun.edu.cn 进入。

2. 结题评审

在用户首页点击"结题评审"或左侧菜单栏"课题管理"→ "结题评审"进入立项评审界面。

2.1 查看材料

进行评审前可在操作栏点击"查看材料"按钮,弹框后用鼠标点击文件名可预览申请材料或者下载查看申请材料。主要审核申报材料的完整性。

2.2 评审须知

点击"评审须知"上传 PDF 格式的"保密协议""评审通知"或"评审要求"等专家评审时需要参阅的文件,文件大小不能超过 10M。上传完点击"保存"后进行课题分组。

2.3 课题分组

点击"课题分组"按钮,弹框后可选择新增分组填写名称进行分组并保存,也可选择已有分组进行分组并保存分组,分组完成后进行专家分配。

2.4 分配专家

点击"分配专家"按钮,弹框后分配专家有两种评审方式可选择:"独立评审"是组内专家各自完成所有项目打分,看不到彼此打分情况;"集中评审"可设置专家组组长,分配专家主评

-14 -

项目,组内专家可看到彼此打分。两种方式都可通过手动新增或 者自动推荐选择专家。本次评审建议选择"独立评审"方式,分 配完专家后到上传邀请函。

2.5 上传邀请函

点击"上传邀请函"按钮,弹框后上传 PDF 格式且不超过 10M 的文件,文件命名需含有"身份证号\_姓名\_邀请函"字样, 上传完成后点击"提交"后再登录专家账号进行评分。

2.6 分值差异处理

专家全部评审完毕后进行分值差异处理,点击"分值差异处理"按钮,在分值差异处理界面点击"开始差异化"即可完成。

2.7 批量评审结果复审

点击"批量评审结果复审"按钮,弹框后在课题数量剩余不 为"0"的情况下可选择"通过"或者"不通过"。点击"通过" 时,课题转送至广西教育科学规划办审核;点击"不通过"时该 课题结束。复审结果反馈至课题负责人。审核通过的课题数量, 不得超过广西教育科学规划办给定的课题配额。

2.8 直接审核

点击"直接审核",可逐项填写各参评课题线下评审分数和 评审意见,点击"通过"或者"不通过"直接提交评审结果,不 能再返回修改。点击"通过"时,课题转送至广西教育科学规划 办审核;点击"不通过"时该课题结束。

-15-

### 四、广西教育科学规划办审核

广西教育科学规划办进行审核、评审和评审结果反馈等工 作。